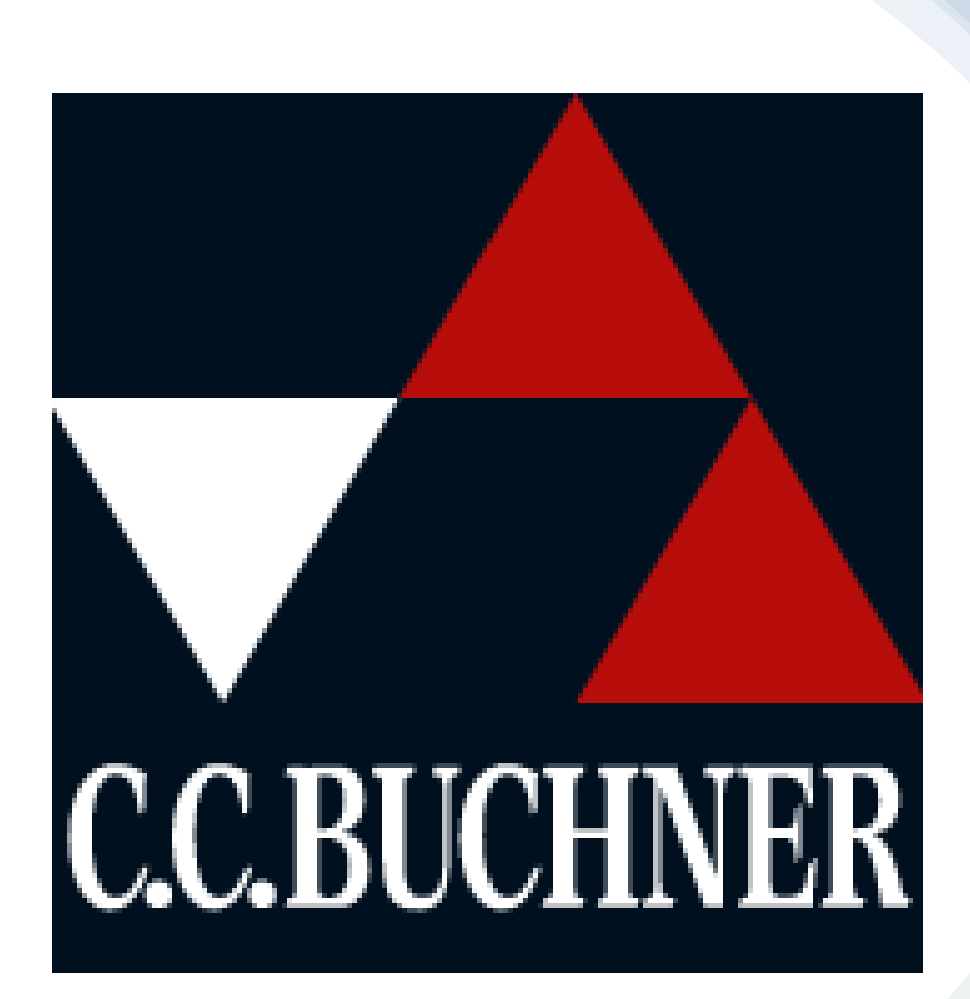

Comprar um livro digital na editora **CC.Buchner**.

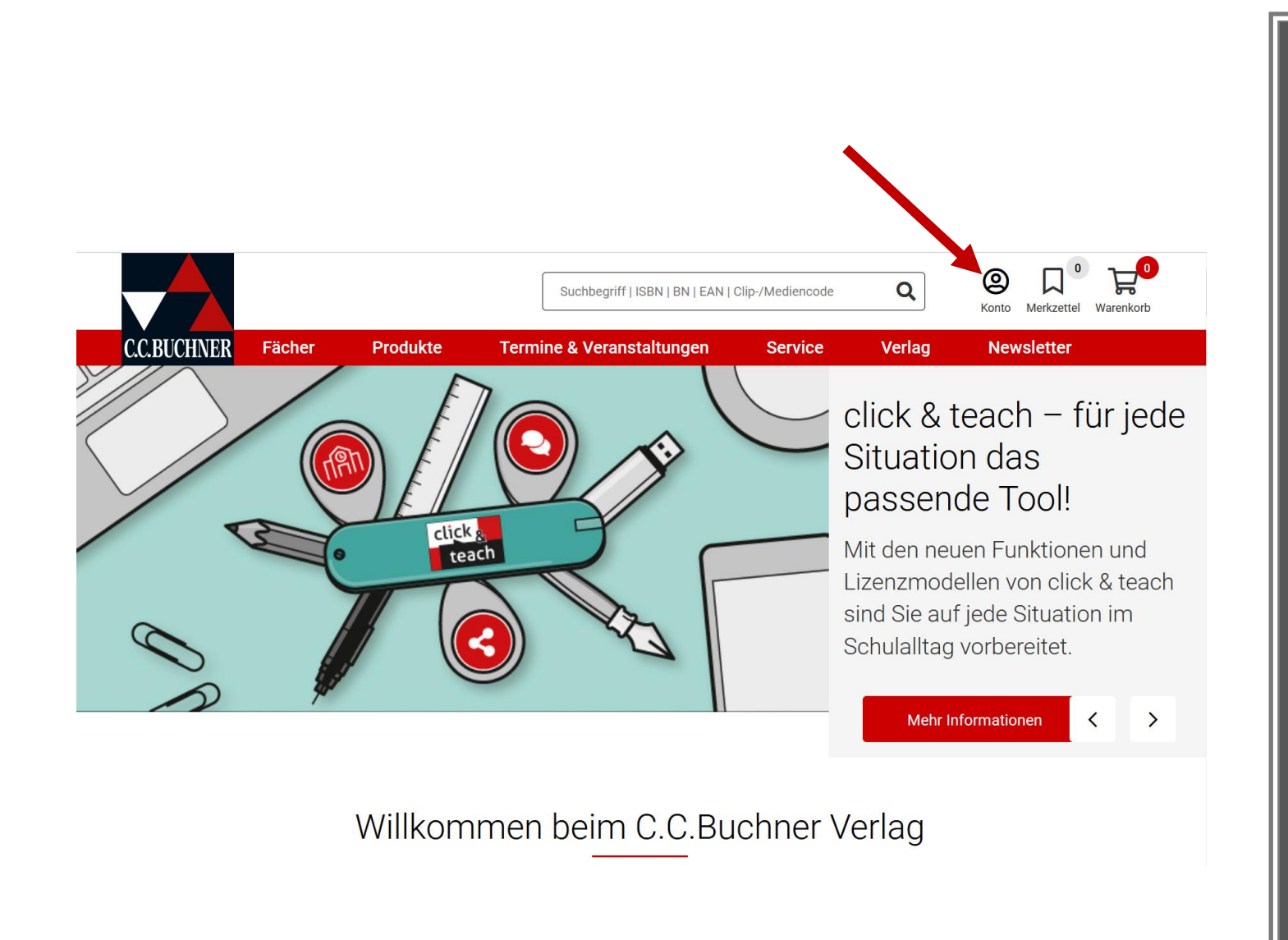

Abra a página <mark>www.ccbuchner.de</mark> Clique em: **Konto**  Registe-se como encarregado de educação e/ou faça o login na sua conta de cliente.

|                                  |               |                                    | Suchbegriff                              | ISBN   BN   EAN   ( | Clip-/Mediencode | Q      | Konto Merkzettel Warenkorb |
|----------------------------------|---------------|------------------------------------|------------------------------------------|---------------------|------------------|--------|----------------------------|
| C.C.BUCHNER                      | Fächer        | Produkte                           | Termine & Verans                         | taltungen           | Service          | Verlag | Newsletter                 |
| Anmeldur                         | ng / Reg      | gistrierur                         | ıg                                       |                     |                  |        |                            |
| Ich möchte mich neu registrieren |               |                                    | Ich möchte mich anmelden                 |                     |                  |        |                            |
|                                  |               |                                    | DSL-Schülernummer@student.dslissabon.com |                     |                  |        |                            |
|                                  | Registrierung |                                    |                                          | Passwort *          |                  |        |                            |
|                                  |               |                                    |                                          |                     |                  |        |                            |
|                                  | 5             |                                    | » Passwort vergessen?                    |                     |                  |        |                            |
|                                  | Neu hier?     |                                    |                                          | weiter              |                  |        |                            |
|                                  |               | Ich möchte mich ne                 | eu registrieren als                      |                     |                  |        |                            |
|                                  |               | O Lehrer/-in                       |                                          |                     |                  |        |                            |
|                                  |               | <ul> <li>Referendar/-in</li> </ul> | n                                        |                     |                  |        |                            |
|                                  |               | <ul> <li>Dozent/-in</li> </ul>     |                                          |                     |                  |        |                            |
|                                  |               | O Mitarbeiter/-in                  | n einer Schule                           |                     |                  |        |                            |
|                                  |               | <ul> <li>Schüler/-in</li> </ul>    |                                          |                     |                  |        |                            |
|                                  |               | Elternteil, son     Händlord in    | stige Interessierte                      |                     |                  |        |                            |
|                                  |               | O Handler/-In                      | weiter                                   |                     |                  |        |                            |
|                                  |               |                                    | montel                                   |                     |                  |        |                            |

### Atenção!

Terá que utilizar o mesmo e-mail que o seu educando irá utilizar no iPad na aplicação de livros didáticos.

No nosso caso será a email escolar do aluno:

DSL-Nº do aluno@student.dslissabon.com

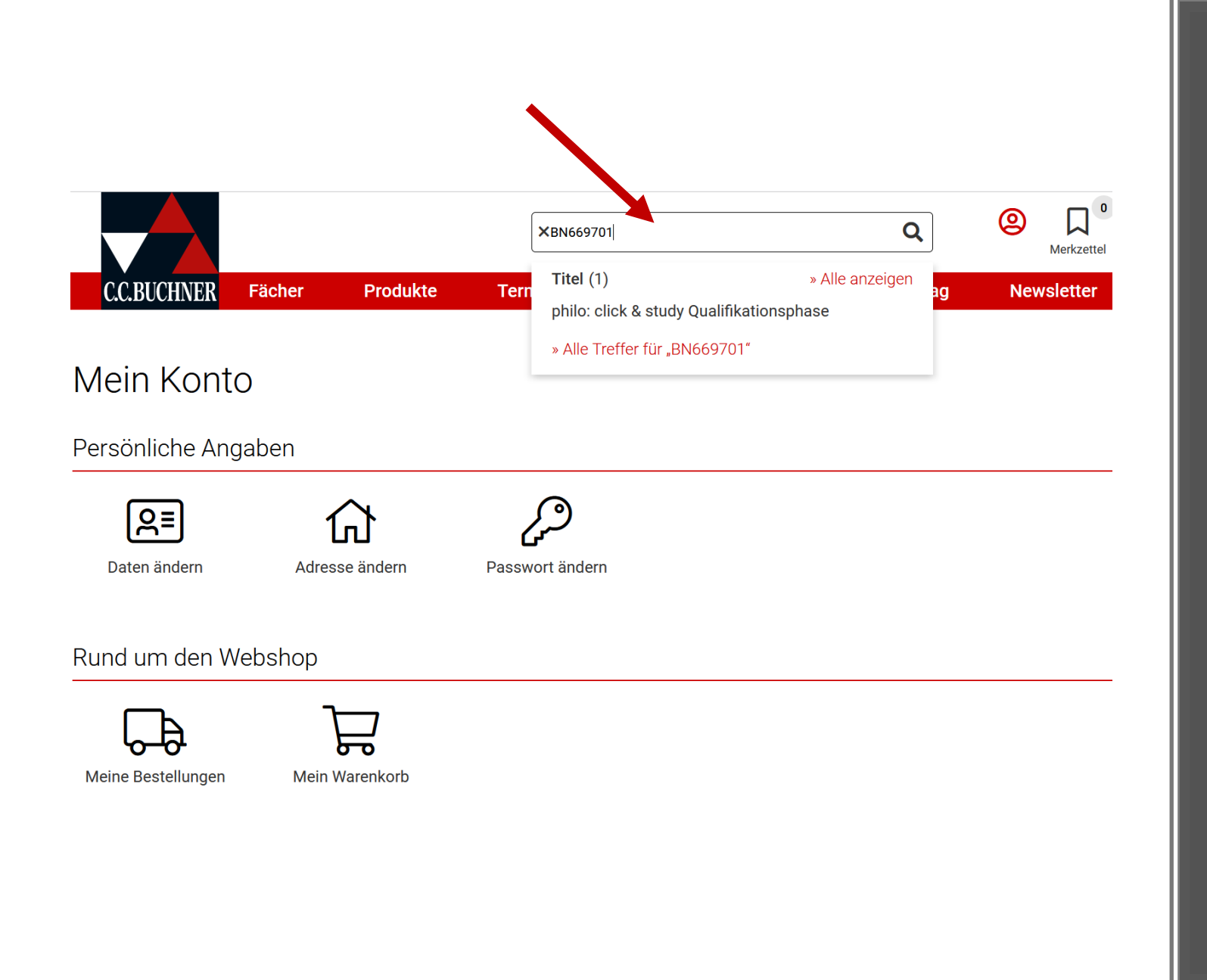

Pesquise o livro de que necessita, utilizando o ISBN ou o título. Encontrará esses dados na lista de livros escolares.

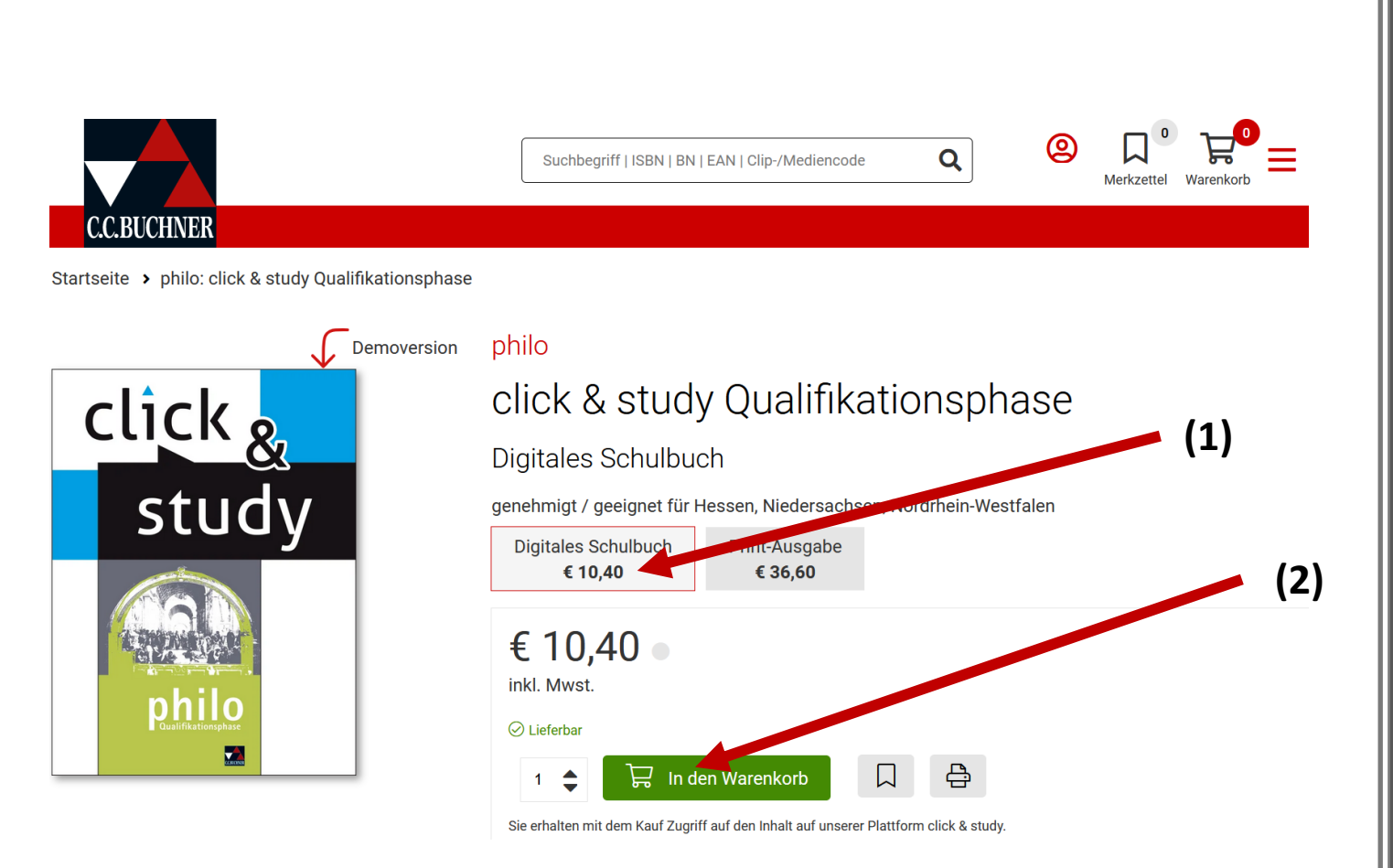

Selecione livro digital: Digitales Schulbuch (1) e coloque o livro no carrinho de compras: Warenkorb (2). Repita o procedimento para novas encomendas desta editora.

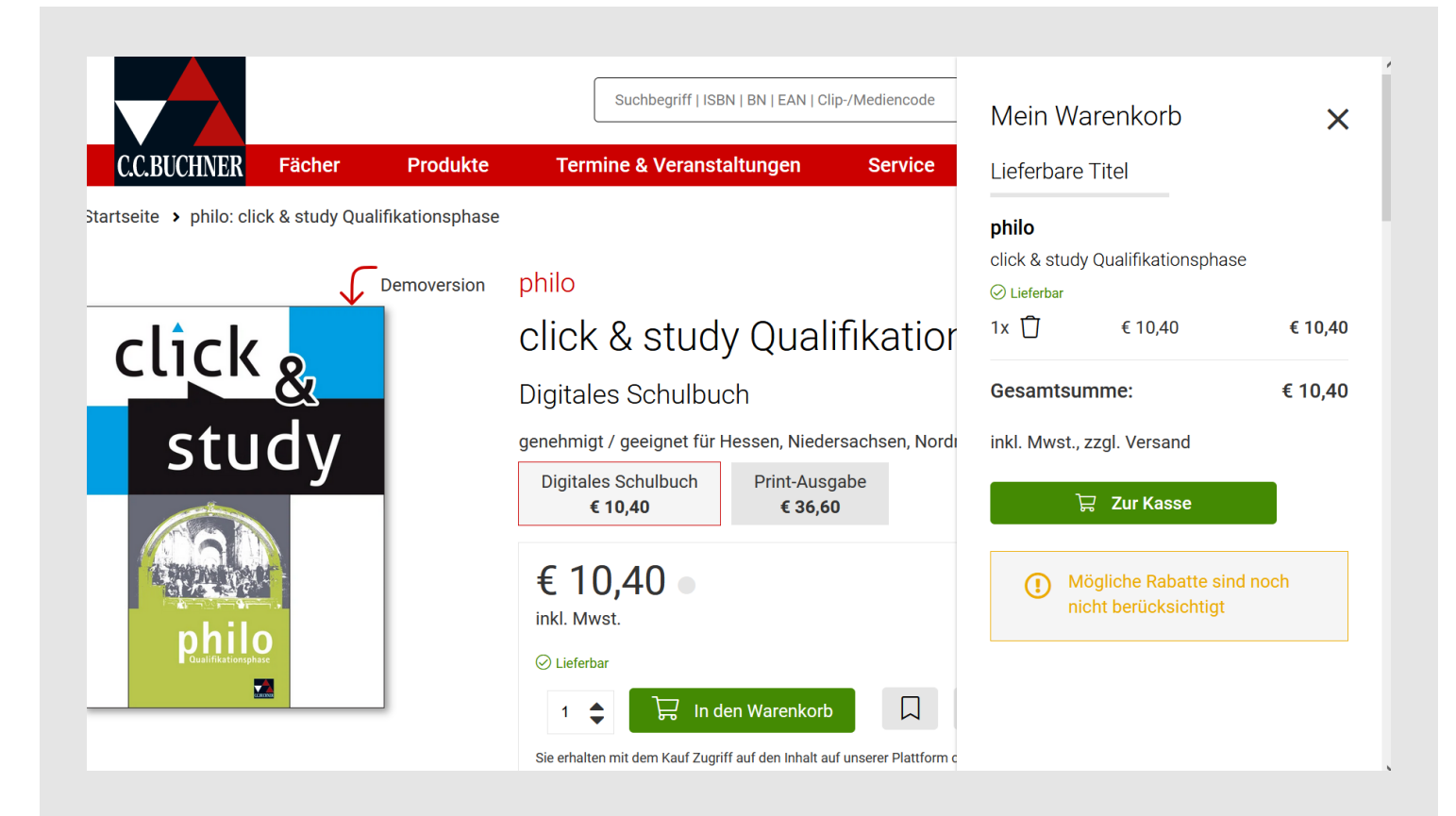

### Clique no carrinho de compras/checkout e finalize a encomenda.

Receberá uma confirmação de encomenda e um código de ativação para o livro encomendado, no email que forneceu durante o registo (email escolar do seu educando)

# Ative agora o código da licença

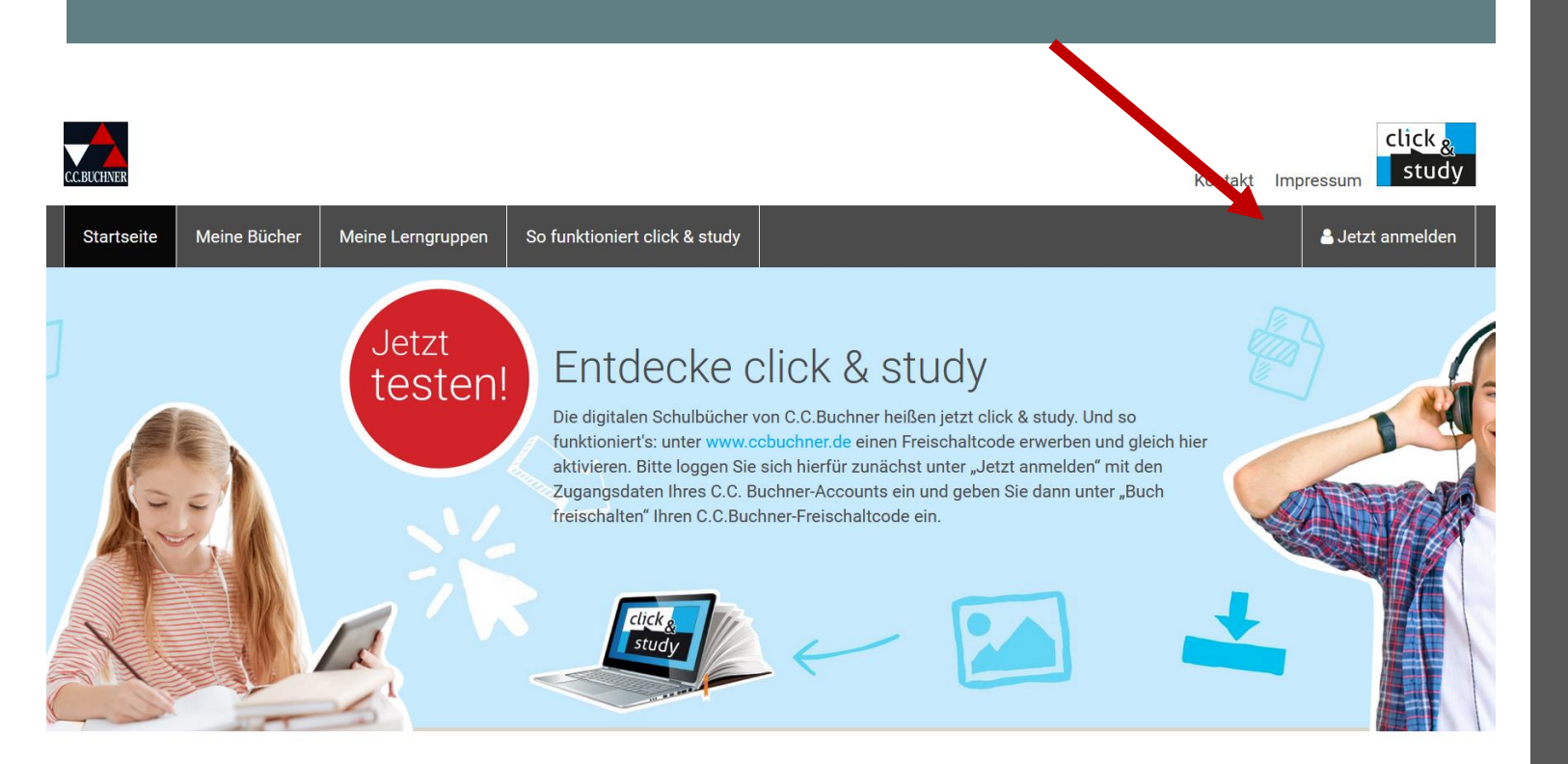

Inicie a sessão em www.click-andstudy.de com os dados de login que utilizou para comprar o livro na CC.Buchner. Clique em desbloquear livro: **Buch freischalten (1)** e introduza o código de acesso que recebeu por e-mail.

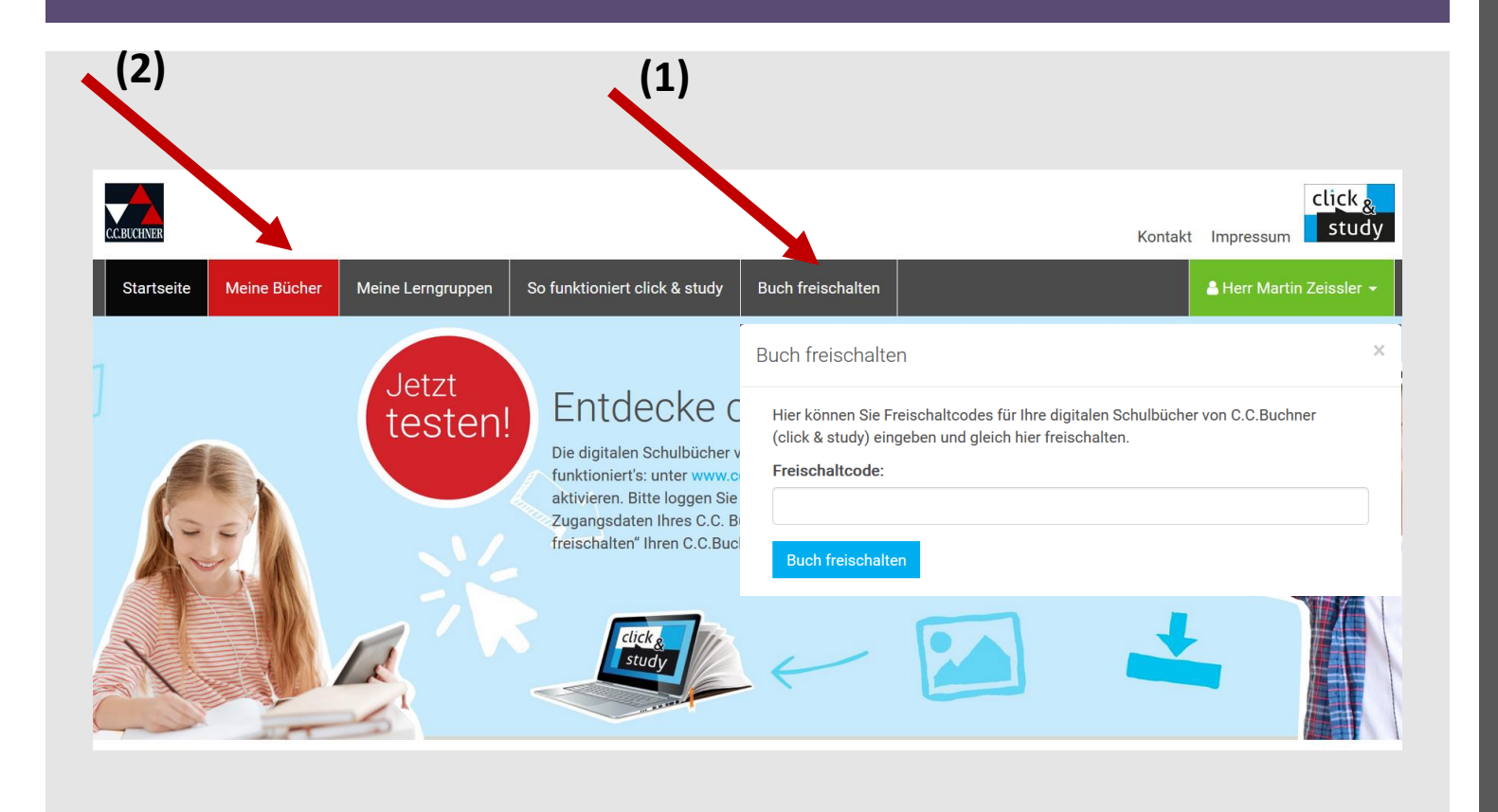

Encontrará o livro desbloqueado em meus livros: **Meine Bücher (2).** 

# Por favor, guarde o código.!!!

Atenção: a licença é válida por 1 ano.

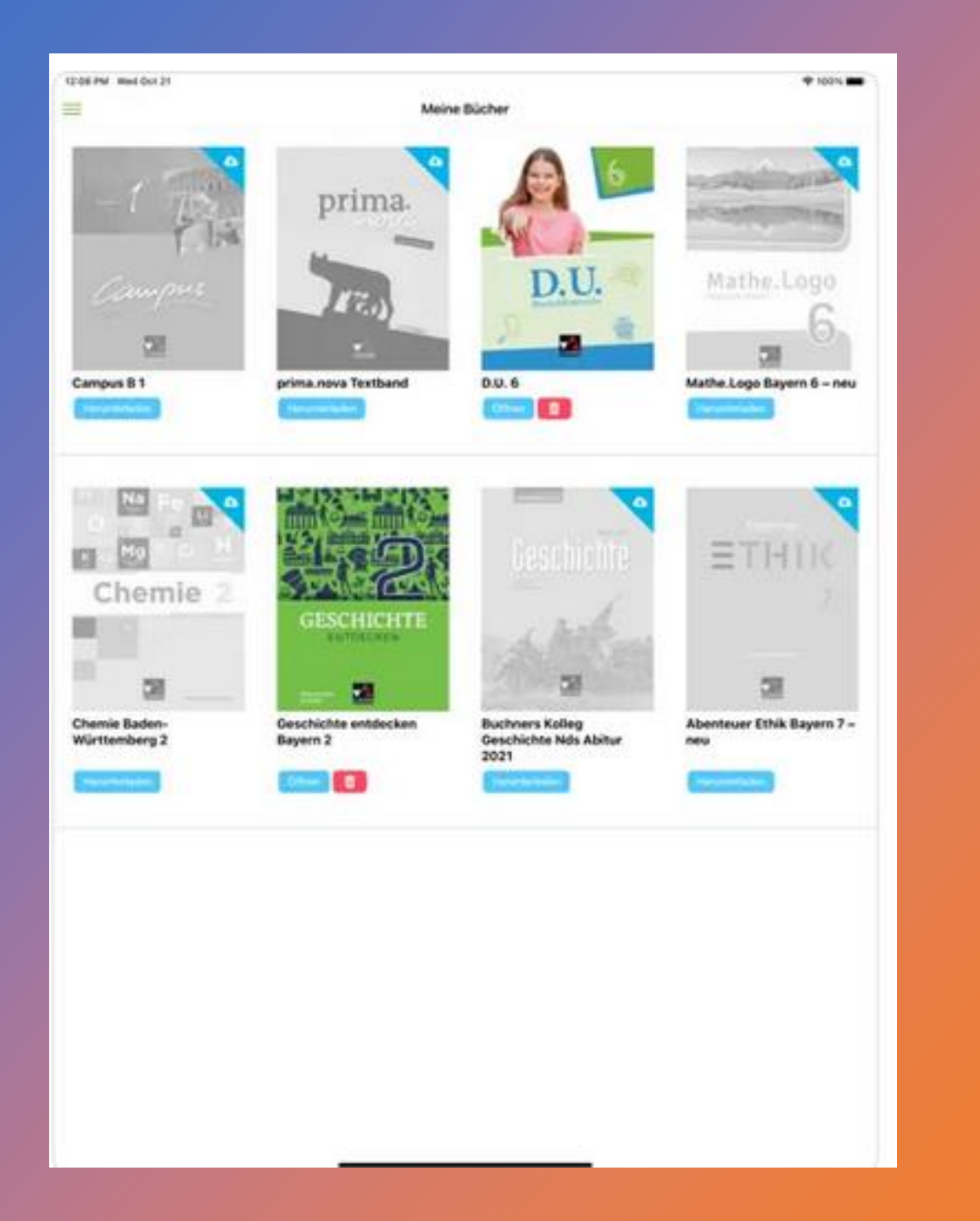

# O livro digital no iPad

A aplicação **Click&Study** já se encontra pré-instalada no seu iPad.

Inicie a sessão uma vez com os dados de acesso da CC.Buchner. (que deverá ser o e-mail escolar do seu educando!!!)

Assim encontrará também o livro digital na aplicação.

# Cornelsen

# Comprar um livro digital na editora **Cornelsen**.

DEUTSCHE SCHULE LISSABON

Escola Alemã de Lisboa

Schulbuchliste für Jahrgangsstufe: Listagem dos livros para a classe:

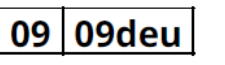

Schuljahr 2022/23 ano letivo

Name des Schülers/ Nome do Aluno: \_\_\_\_\_

09 09deu 2022/23

|        | Fach/Disciplina: | Buchtitel/ Titulo:                                                             | Verlag/<br>Editora: | ISBN/<br>Produktnummer: | 5 |
|--------|------------------|--------------------------------------------------------------------------------|---------------------|-------------------------|---|
| Þ      | Biologie         | Markl Biologie 2                                                               | Klett               | 978-3-12-150030-7       | 1 |
| Þ      | Biologie         | Alternativ/ Alternativa: E-Book, Digitalausgabe: Markl Biologie 2              | Klett               | ECF50049EBA12           | ( |
| t      | Chemie           | Elemente Chemie I (8-10)                                                       | Klett               | 978-3-12-755000-9       | J |
|        | Deutsch DaM      | E-Book, Digitalausgabe: Deutschbuch 9 Neue Allg. Ausg., Schülerbuch            | Cornelsen           | 978-3-06-205209-5       | ( |
| $\Box$ | Deutsch DaM      | Ferienlektüren/ Leituras obrigatórias para as férias:                          |                     |                         |   |
|        | Deutsch DaM      | Ostern/ Páscoa 2023: Was wir dachten, was wir taten (Lea-Lina Oppermann) (neu) | Beltz & Gelberg     | 978-3-407-74963-5       | I |
|        | Deutsch DaM      | Sommer/ Verão 2023: Tschick (Wolfgang Herrndorf)                               | Rowohlt             | 978-3-499-25635-6       | 1 |
|        | Deutsch DaZ      | E-Book, Digitalausgabe: Deutschbuch 9 Neue Allg. Ausg., Schülerbuch            | Cornelsen           | 978-3-06-205209-5       | ( |
|        | Deutsch DaZ      | Ferienlektüren/ Leituras obrigatórias para as férias:                          |                     |                         |   |

Bestellschein Buchhandlung Gunnar Weiss Unip. Lda. / Encomenda Livraria Gunnar Weiss Unip. Lda.:

Name des Schülers/ Nome do Aluno:\_\_\_\_\_ Steuernummer des Schülers/ NIF do Aluno: \_\_\_\_\_

Adresse/ Morada Straße / Rua:\_

| PLZ / Codigo Postal:Ort / Cidade: |
|-----------------------------------|
|-----------------------------------|

Datum/ Data: \_\_\_\_\_\_ Unterschrift/ Assinatura:\_\_\_

Gunnar Weiss Unip. Lda. R. Prof. Vitor Fontes, Nº 15 A 1600-670 Lisboa Tel. (+351) 21 609 0112 Mobile (+351) 93 043 8667 kulturalivro@gunnar-weiss.pt www.gunnar-weiss.pt

O e-book não poderá ser adquirido em Portugal devido às condições da licença. Recomendamos que os ebooks da editora Cornelsen sejam encomendados na livraria Gunnar Weiss Unip. Lda. Após a encomenda receberá um código de registo. Este será necessário para os seguintes passos.

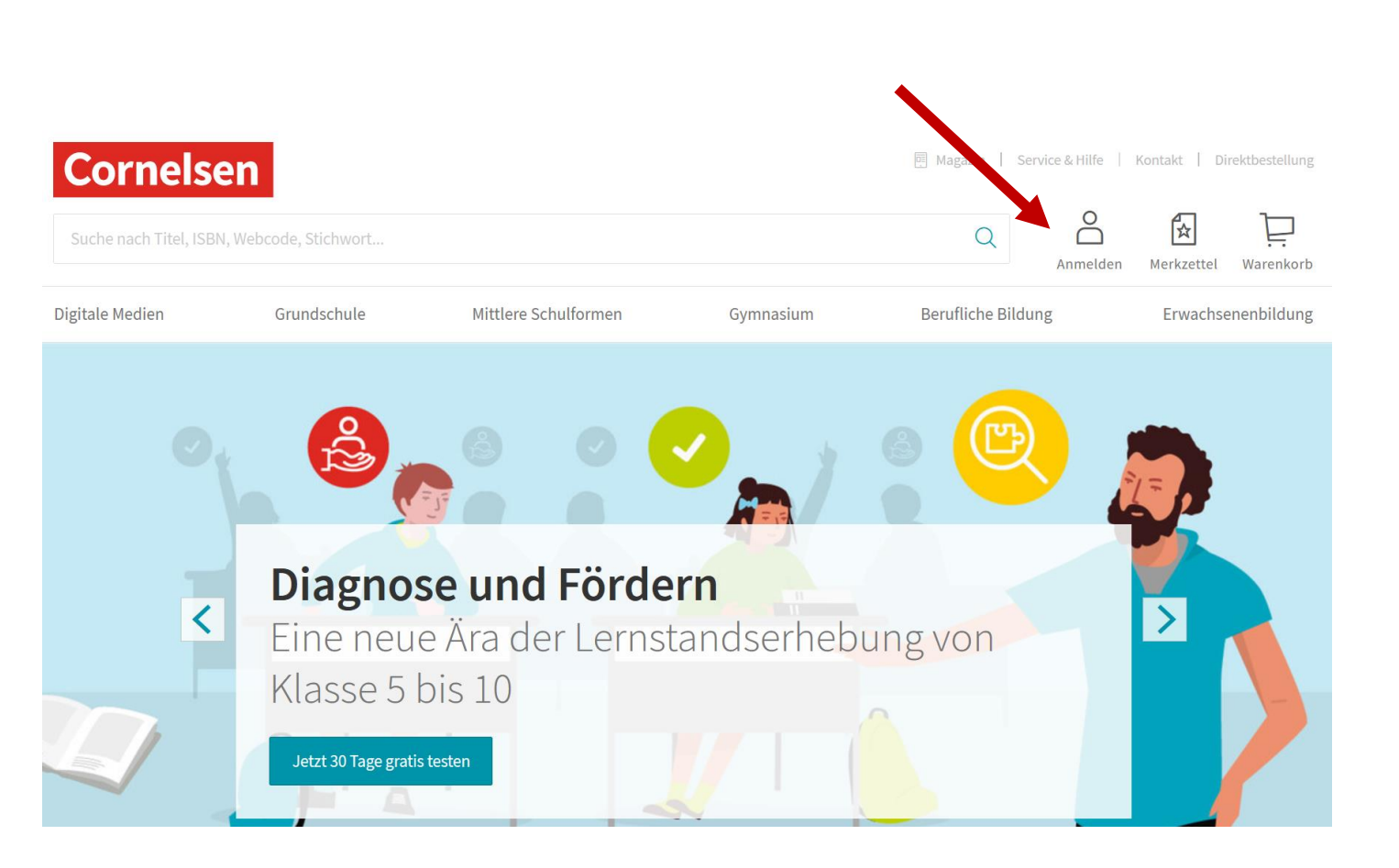

Abra a página www.cornelsen.de Clique em "Anmelden" (Login)

### Registe-se como cliente privado e/ou faça o login na sua conta de cliente.

### Cornelsen

#### Registrierung

Haben Sie noch keine Zugangsdaten zu Cornelsen.de? Registrieren Sie sich hier.

Für Lehrerinnen und Lehrer der allgemeinbildenden und berufsbildenden Schulen

Für Referendare

Für Dozent/-innen und Trainer/-innen

Für Schüler/-innen Für Schulen

#### Anmelden

Bitte geben Sie Ihre Benutzerdaten ein.

Nutzername

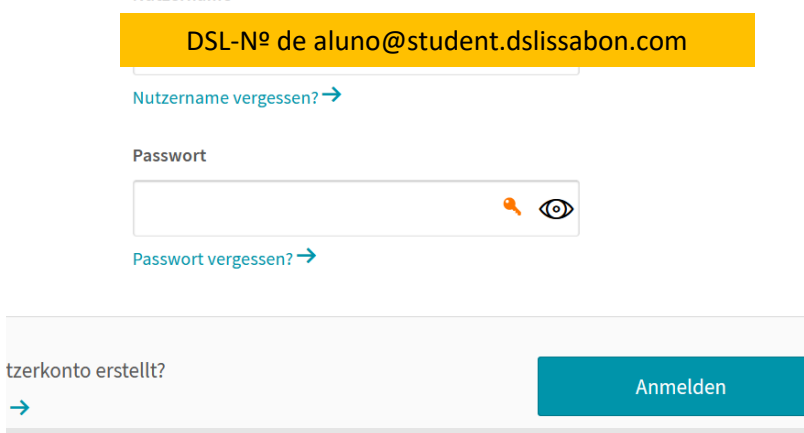

### Atenção!

Terá que utilizar o mesmo e-mail que o seu educando irá utilizar no iPad na aplicação de livros didáticos.

No nosso caso será a email escolar do aluno:

DSL-Nº do aluno@student.dslissabon.com

# Ative agora o Código da licença

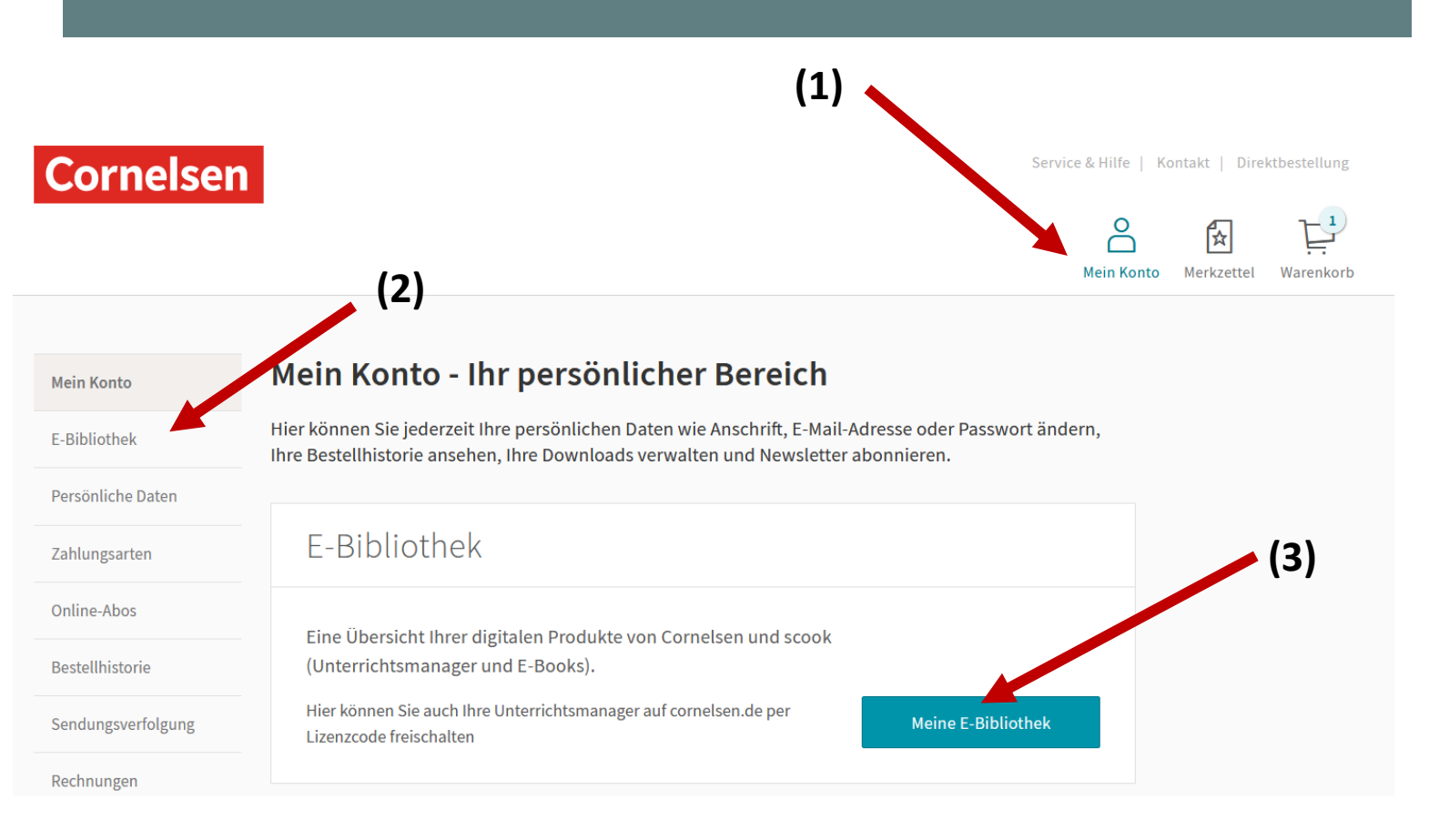

Inicie a sessão em www.cornelsen.de com os dados de login.

Clique na área Mein Konto (1) – minha conta – em minha Biblioteca: E-Bibliothek (2) ou Meine E-Bibliothek (3) Clique em ativar produto "Produkt freischalten (1)" e introduza o código de acesso que recebeu.

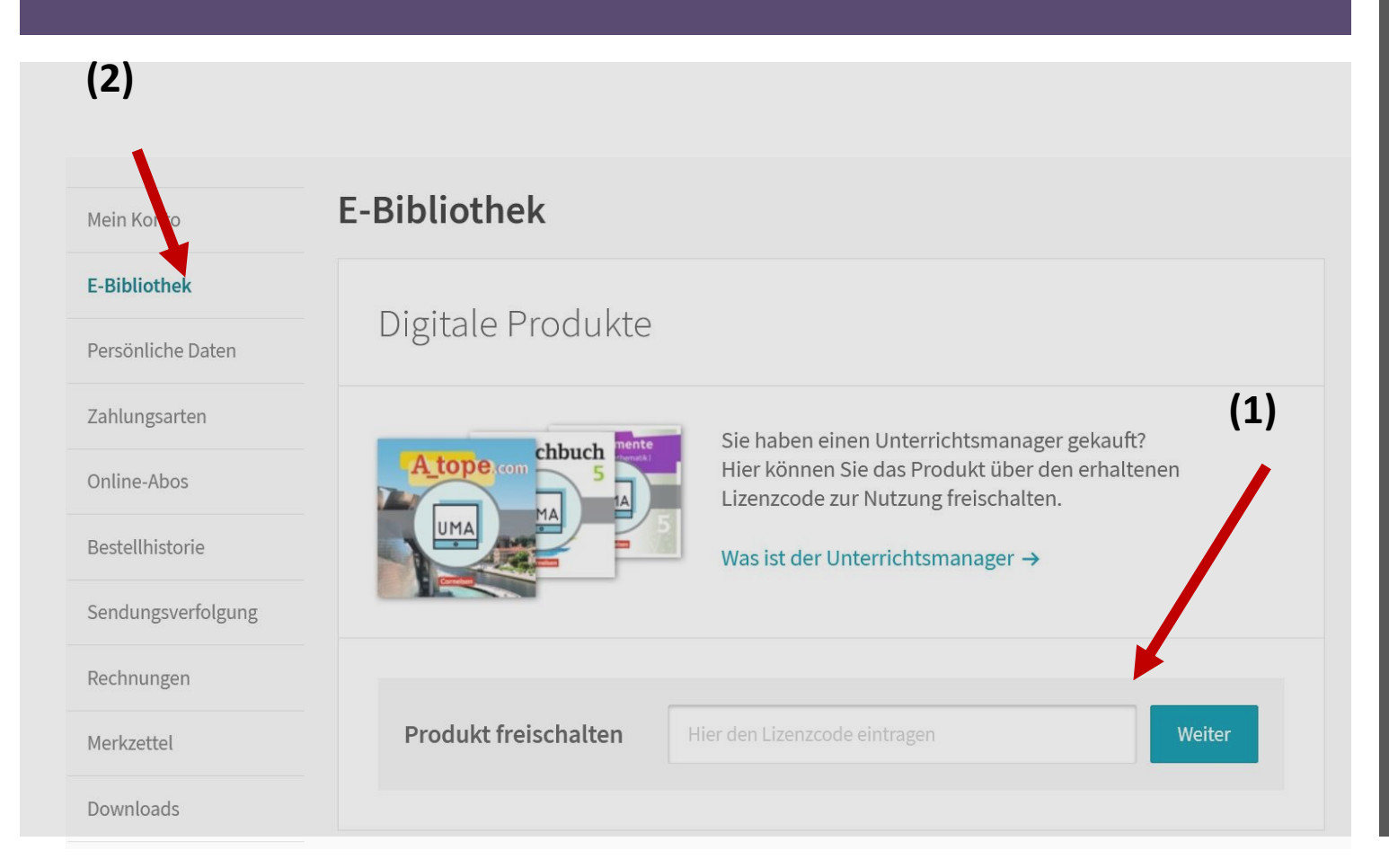

Encontrará o livro desbloqueado em Ebiblioteca: E-Bibliothek(2).

Por favor, guarde o código.!!!

Atenção: a licença é válida por 1 ano.

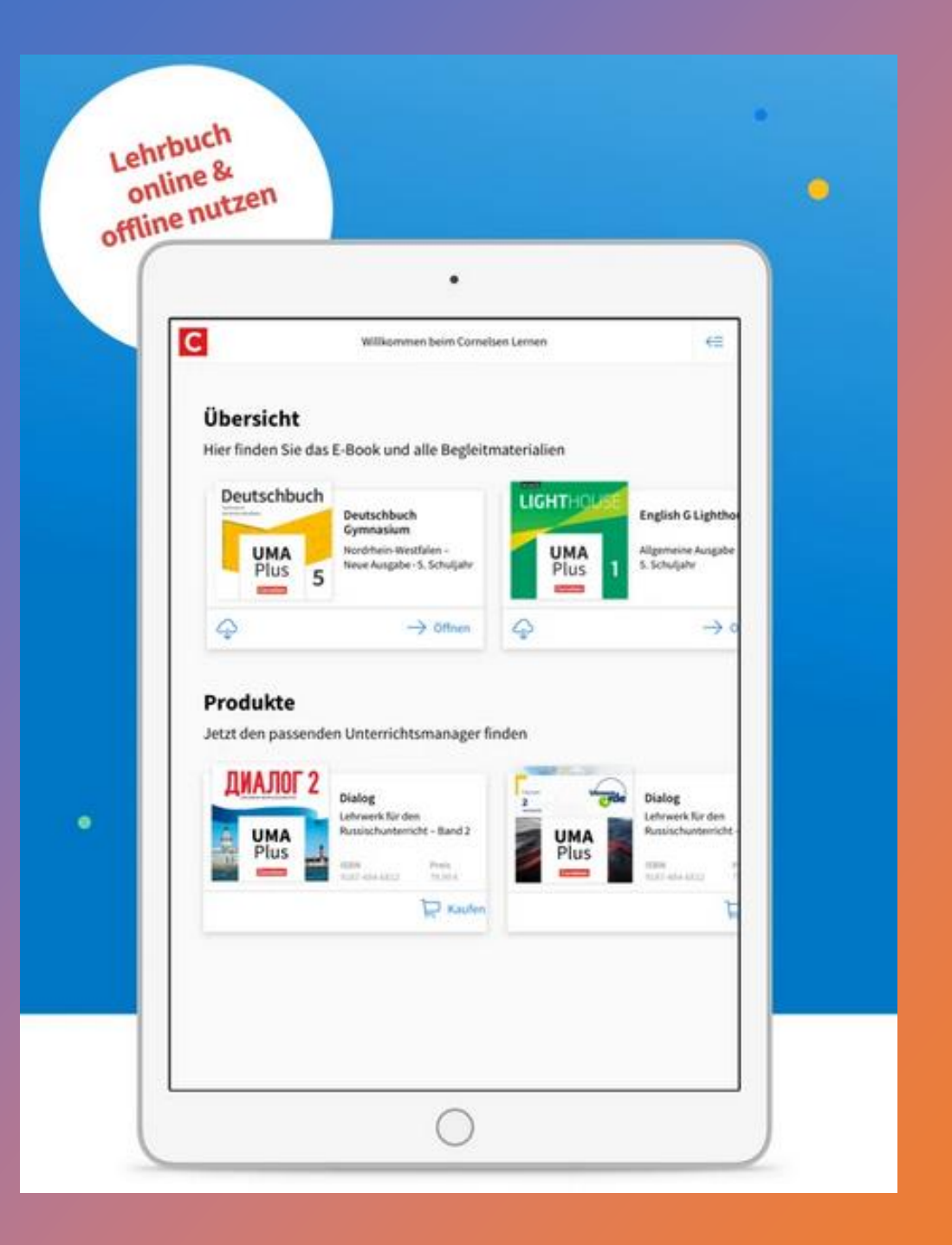

# O livro digital no iPad

A aplicação "**Cornelsen lernen"** já se encontra pré-instalada no seu iPad.

Inicie a sessão uma vez com os dados de acesso Cornelsen. (que deverá ser o email escolar do seu educando!!!)

Assim encontrará o livro digital na aplicação.

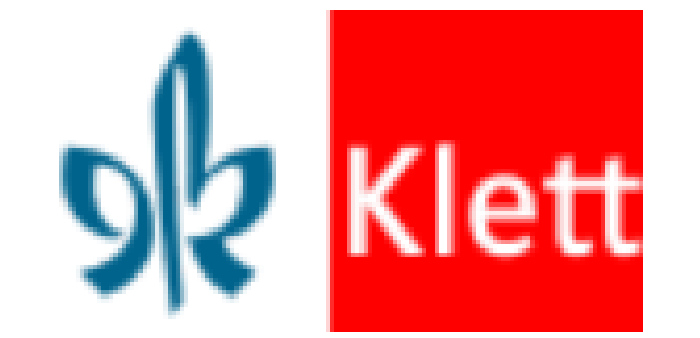

### Comprar um livro digital na editora **Klett**.

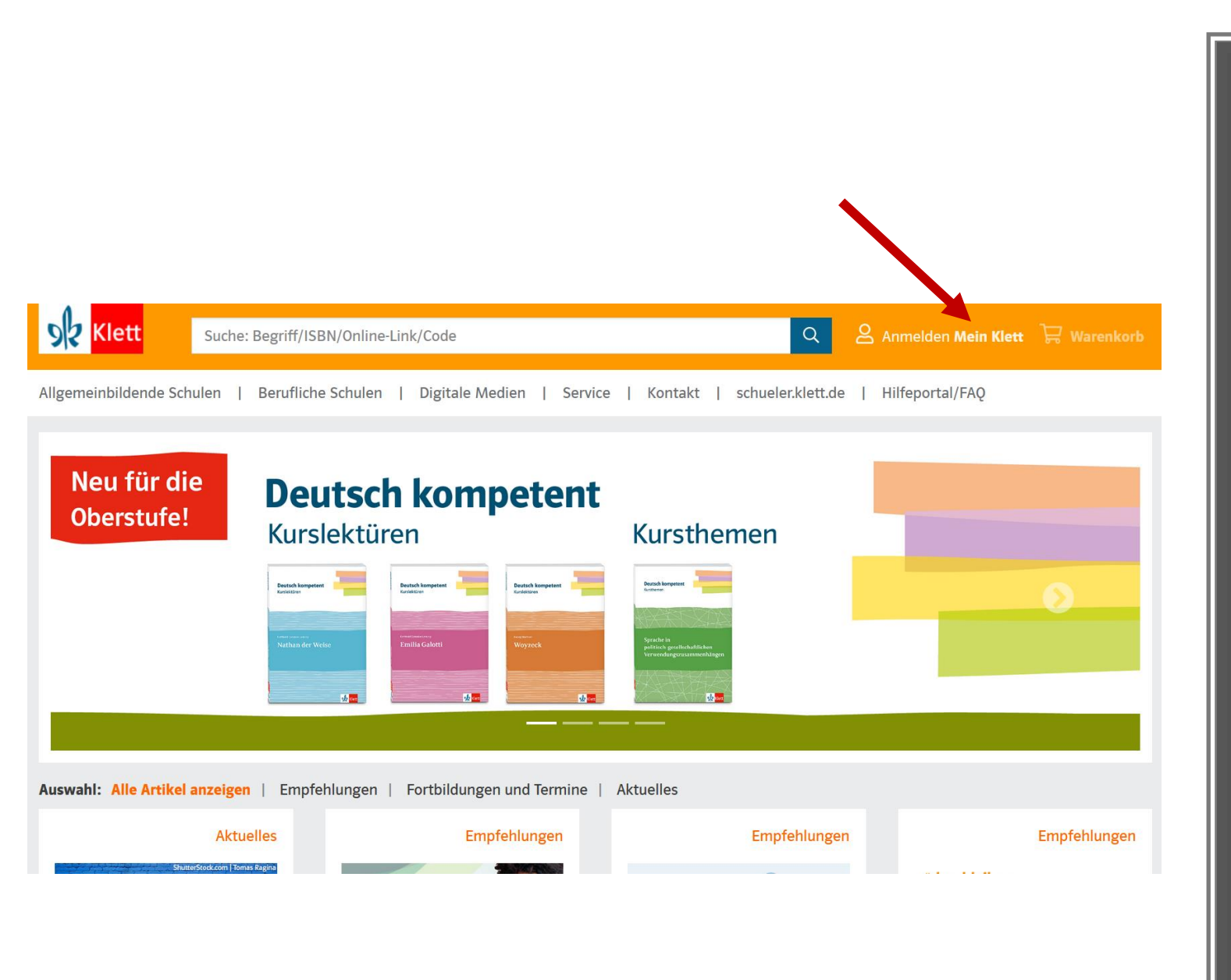

Abra a página <u>www.klett.de</u>. Clique em: Anmelden Mein Klett (Login)

## Registe-se como cliente privado e/ou faça o login na sua conta de cliente.

| Sk Klett su               | che: Begriff/ISBN/Online-Link/Code                                                                               | Anmelden Mein Klett 岸 Warenkorb                                                        |  |  |  |
|---------------------------|----------------------------------------------------------------------------------------------------|----------------------------------------------------------------------------------------|--|--|--|
| Allgemeinbildende Schulen | Berufliche Schulen   Digitale Medien   Service   Konta                                                           | akt   schueler.klett.de   Hilfeportal/FAQ                                              |  |  |  |
| Start > Registrierung     | Haben Sie bereits ein <i>Mein Klett</i> Konto?                                                                   |                                                                                        |  |  |  |
|                           | > Wenn Sie Ihre Anmeldedaten ändern möchten, finden Sie hier eine<br>Neu bei Klett?                              |                                                                                        |  |  |  |
|                           | Bitte wählen Sie zunächst Ihren Kundentyp aus:                                                                   | Anmelden<br>E-Mail-Adresse oder Benutzername                                           |  |  |  |
|                           | Referendar:in Besteller:in im Schulauftrag Mitgebeitende der Schule (Sekretariat, Loramittelvenveltung), Mitgebe | DSL-Nº de aluno @student.dslissabon.con Passwort Zur Registrierung Passwort vergessen? |  |  |  |
| X                         | Privatperson<br>Erziehungsberechtigte:r, Schüler:in über 16 Jahren                                               |                                                                                        |  |  |  |
|                           | Schüler:in                                                                                                    |                                                                                        |  |  |  |
|                           |                                                                                                    |                                                                                        |  |  |  |

### Atenção!

nmelden

Terá que utilizar o mesmo e-mail que o seu educando irá utilizar no iPad na aplicação de livros didáticos.

No nosso caso será a email escolar do aluno:

DSL-Nº do aluno@student.dslissabon.com

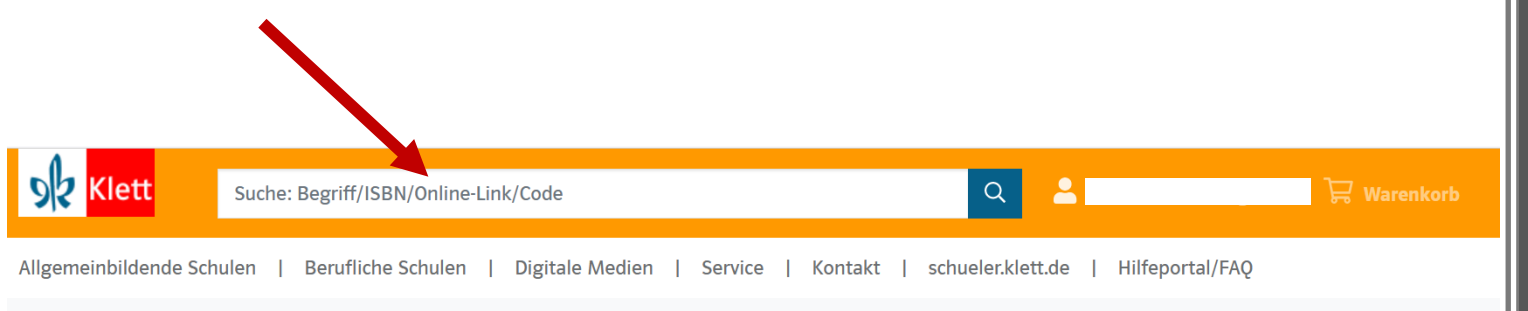

Start > Green Line Transition

#### **Green Line Transition**

#### Ausgabe ab 2018

eBook (Einzellizenz zu 978-3-12-834260-3 🧿 und 978-3-12-834261-0 🧿) | Klasse 10 (G8), Klasse 11 (G9)

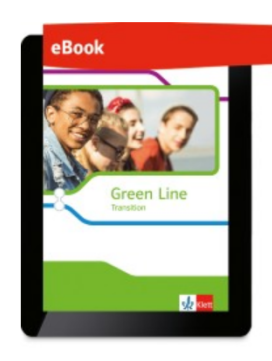

Produktnummer: ECD50023EBA12

Im Lieferumfang enthalten: sofortiger Zugang zur Online-Anwendung (Nutzer-Schlüssel)

Laufzeit: 1 Jahr (Laufzeitbeginn ab Einlösung des Nutzer-Schlüssels)

#### 3,95 €

Für dieses Produkt gibt es bei der Bestellung für Ihre Klasse einen Mengenrabatt. Der rabattierte Preis wird Ihnen an der Kasse angezeigt.

● 🛞 🌐 😵 Erklärung der Symbole

Zur Lehrwerksreihe und den zugehörigen Produkten Bestellhinweise Produktinformationen Systemvoraussetzungen Pesquise o livro de que necessita, utilizando o ISBN ou o título. Encontrará esses dados na lista de livros escolares.

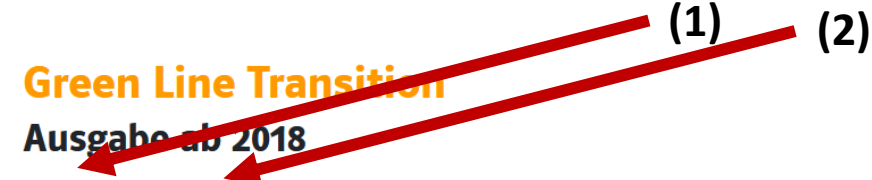

eBook (Einzellizenz zu 978-3-12-834260-3 ) und 978-3-12-834261-0 ) | Klasse 10 (G8), Klasse 11 (G9)

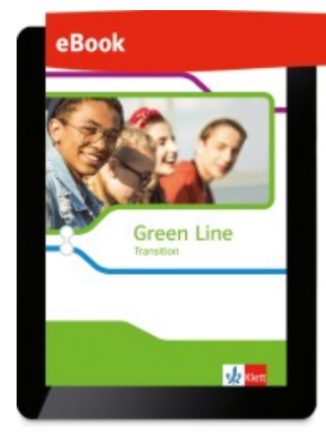

Produktnummer: ECD50023EBA12

Im Lieferumfang enthalten:

sofortiger Zugang zur Online-Anwendung (Nutzer-Schlüssel)

Laufzeit: 1 Jahr (Laufzeitbeginn ab Einlösung des Nutzer-Schlüssels)

#### 3,95 €

Für dieses Produkt gibt es bei der Bestellung für Ihre Klasse einen Mengenrabatt.

Der rabattierte Preis wird Ihnen an der Kasse angezeigt.

● ⊗ ⊕ 😵 Erklärung der Symbole

#### Lieferbedingungen 🗸

Anzahl

1

In den Warenkorb

Auf die Merkliste

(3)

Verifique se o livro digital (1) é apresentado como licença individual(2) e coloque o livro no carrinho de compras (3). Repita o procedimento para novas encomendas desta editora.

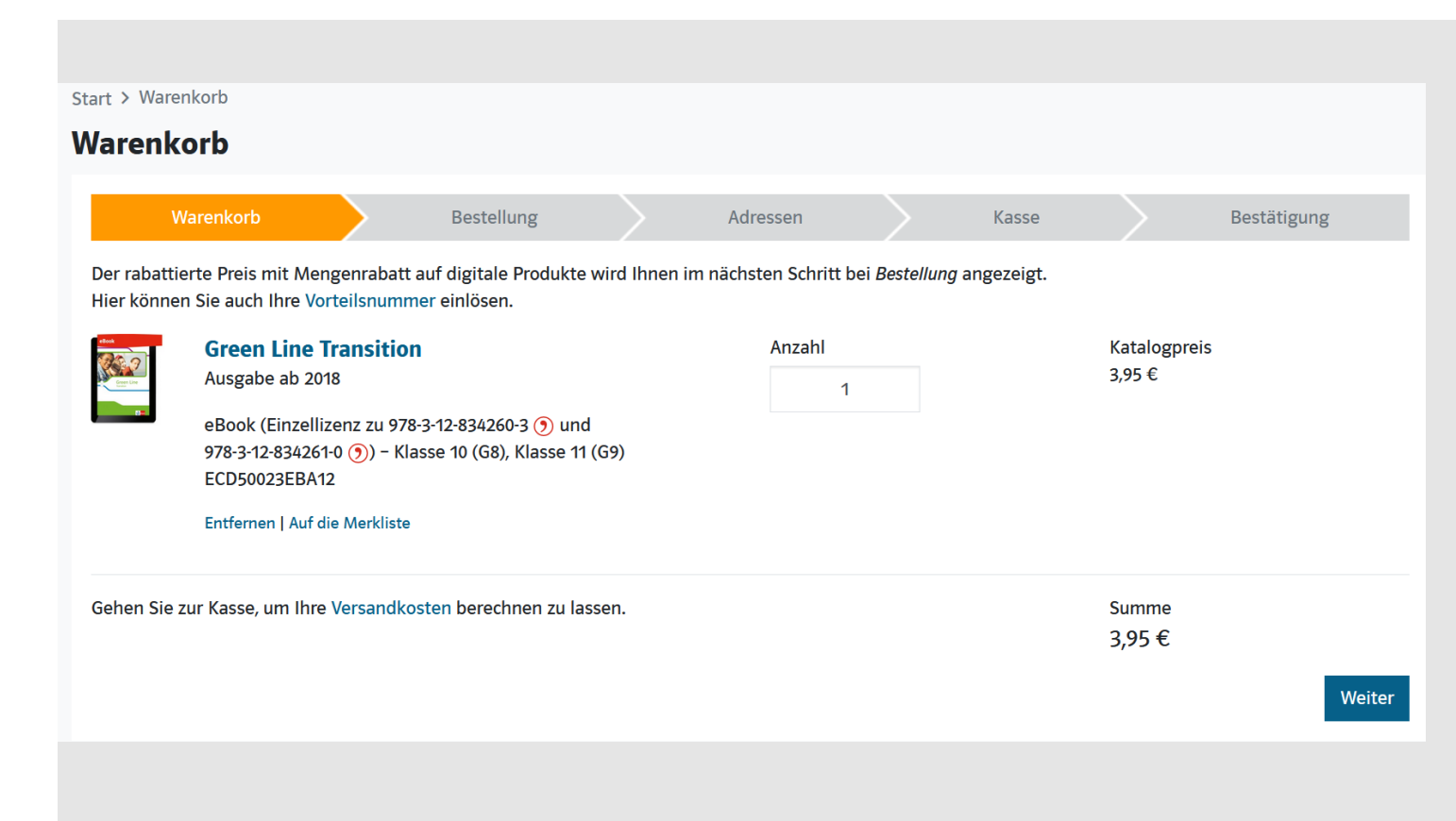

Clique no carrinho de compras/checkout e finalize a encomenda.

Receberá uma confirmação de encomenda e um código de ativação para o livro encomendado, no email que forneceu durante o registo (email escolar do seu educando)

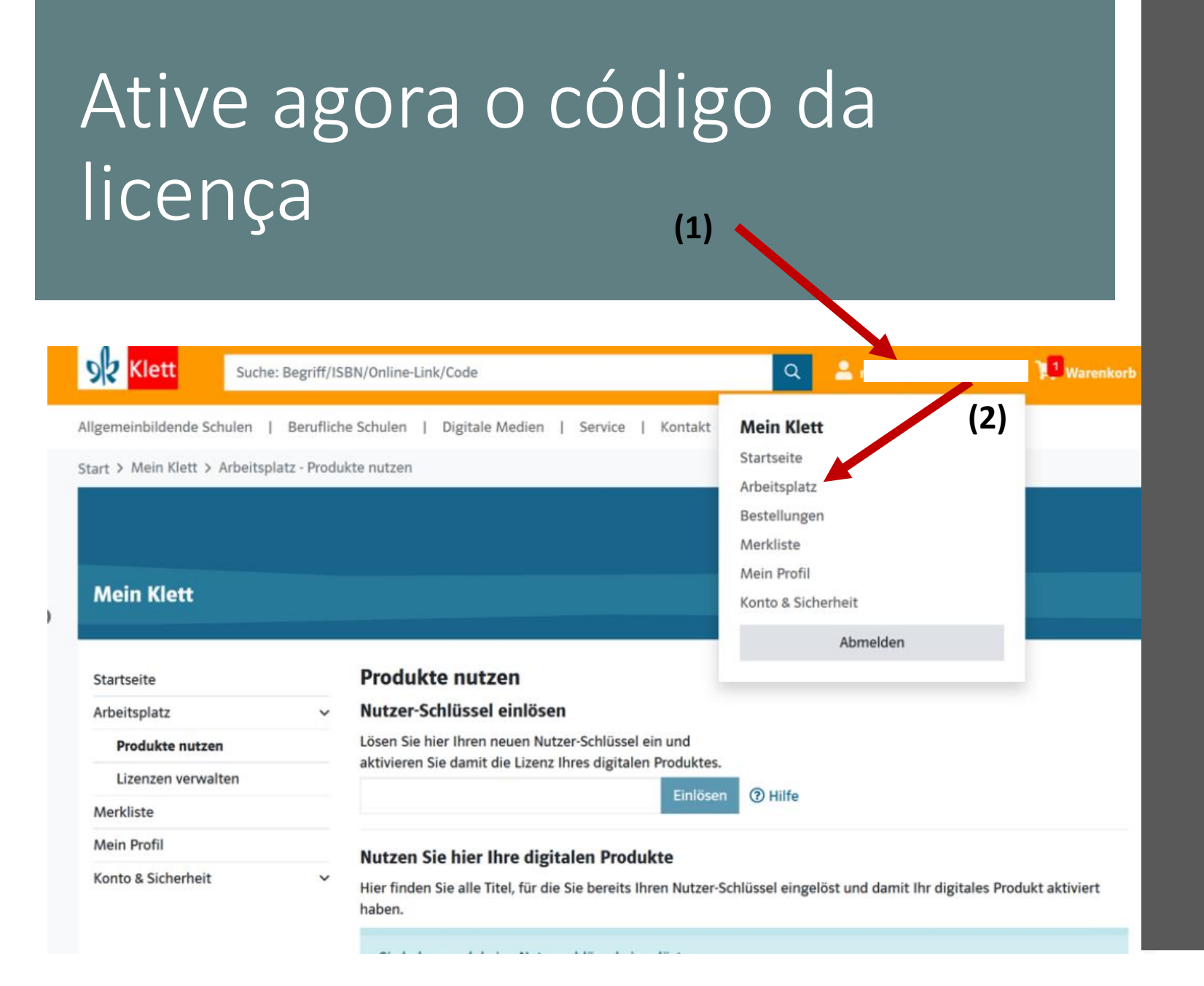

Inicie a sessão em www.klett.de dados de login que utilizou para comprar o livro na **Klett** 

Clique na área **Mein Klett (1)** em posto de trabalho: **Arbeitsplatz** (2) Clique em utilizar produto: **Produkte nutzen (1)** e introduza o código de acesso que recebeu por e-mail.

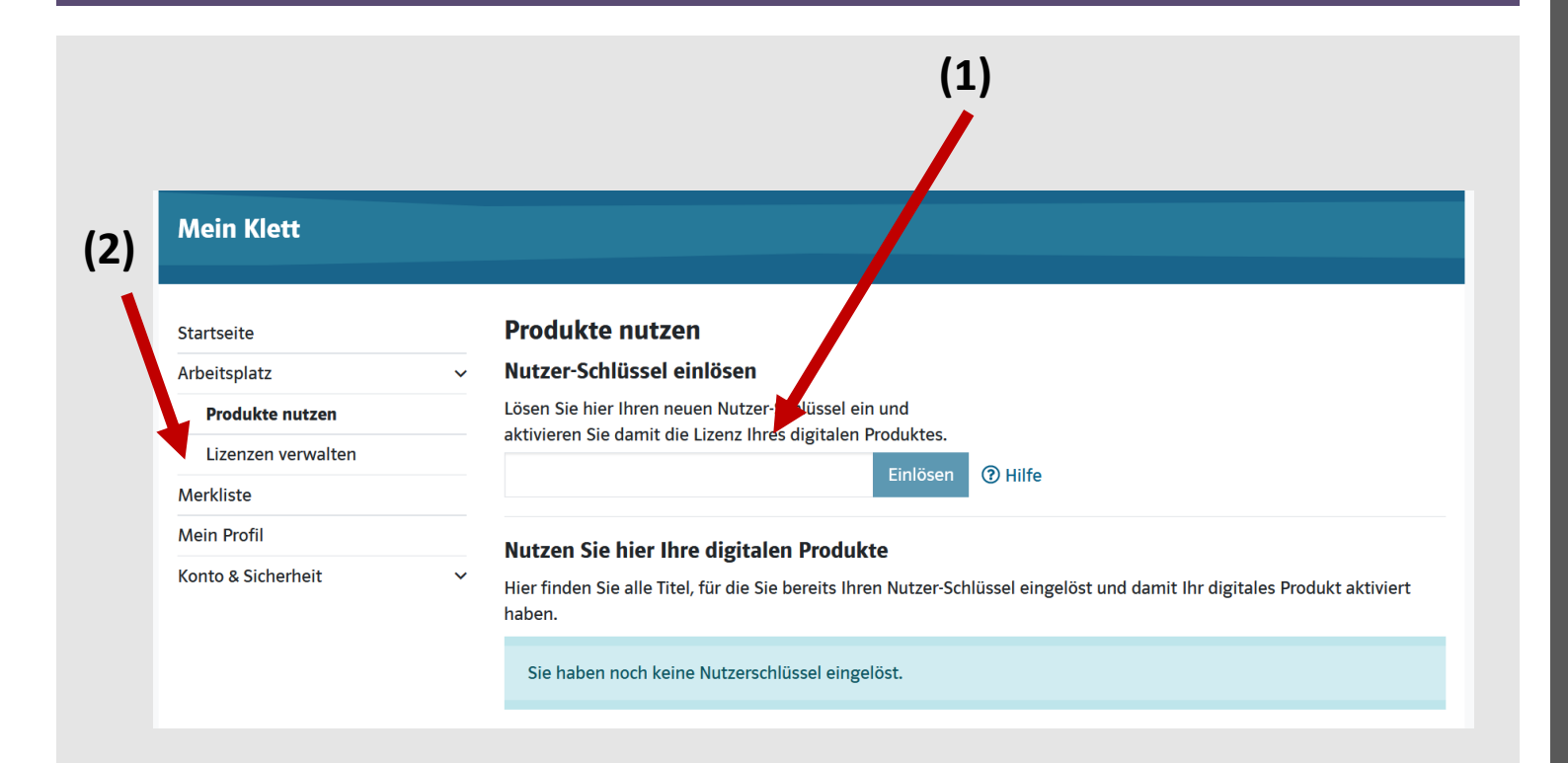

Encontrará o livro desbloqueado em gerir licenças: Lizenzen verwalten (2).

Por favor, guarde o código.!!!

Atenção: a licença é válida por 1 ano.

## O livro digital no iPad

#### Anmelden und loslegen

Einfache Anmeldung in der App mit den persönlichen Klett-Zugangsdaten.

| w.                       |            |   |   | = |
|--------------------------|------------|---|---|---|
| Analyse Million and ages | and herepo |   |   |   |
|                          |            |   |   |   |
| Beeffeld more tage       |            | - |   | 8 |
|                          |            |   |   |   |
| sk see                   |            |   |   |   |
| Annelder                 |            |   |   |   |
|                          |            |   |   |   |
| Passa.                   |            |   |   |   |
| Parent way               | and the    |   |   |   |
|                          |            |   | - |   |
|                          |            |   |   |   |

#### Schneller Zugriff auf digitale Produkte

Alle lizensierten Produkte werden auf einen Blick angezeigt.

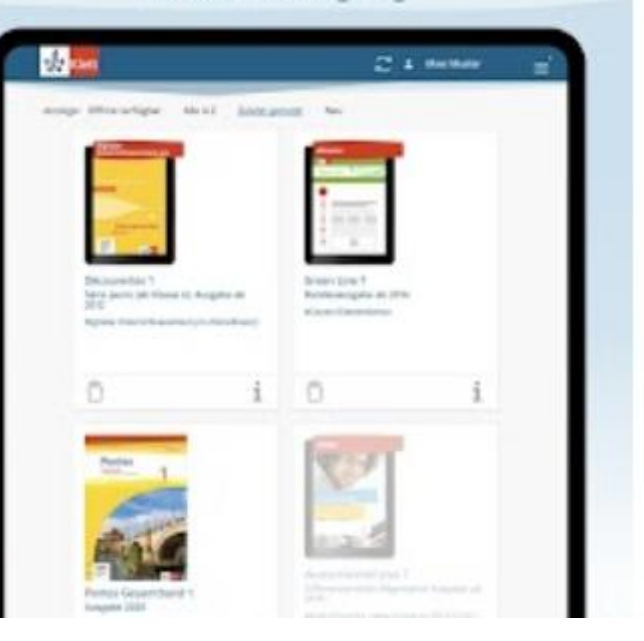

A aplicação "**Klett lernen"**já se encontra pré-instalada no seu iPad.

Inicie a sessão uma vez com os dados de acesso da Klett. (que deverá ser o e-mail escolar do seu educando!!!)

Assim encontrará o livro digital na aplicação.